# Sisukord

| Directo uue kujunduse dokumendivaated                              | 3  |
|--------------------------------------------------------------------|----|
| Proovi uut kujundust!                                              | 3  |
| Tule meile appi - hakka Directo beetatestijaks!                    | 4  |
| Miks?                                                              | 4  |
| Kuidas saad beetatestijaks ja kuidas beetaversioon sisse lülitada? | 4  |
| Mida Sinult ootame? Tagasisidet!                                   | 5  |
| Milliseid dokumente saab beetatestida?                             | 5  |
| Uue kujundusega dokumentide kasutamine                             | 6  |
| Mustandid                                                          | 6  |
| Tegevused mustandiga                                               | 7  |
| Dokumendi olek                                                     | 7  |
| Mustandite üle võtmine                                             | 7  |
| Muudatuste automaatne salvestamine                                 | 7  |
| Vaadete kohandamine                                                | 8  |
| Dokumendi päise kohandamine                                        | 8  |
| Dokumendi tähtsad väljad                                           | 9  |
| Dokumendi sektsioonide peitmine 1                                  | 1  |
| Dokumendi ridade tabeli kohandamine1                               | 12 |
| Muud märkimisväärsed muudatused1                                   | L3 |
| Sorteeri, filtreeri, otsi ja asenda 1                              | L3 |
| Tegevused reaga1                                                   | 15 |
| Massasetaja ehk tabelist andmete asetamine dokumendile 1           | ۱6 |
| Muudatuste logi                                                    | ۲7 |
| Päise muudatuste logi                                              | 18 |
| Tabeli ridade muudatuste logi1                                     | ٤9 |
| Saage tuttavaks - Directo uus töötaja Req 2                        | 20 |

Last update: 2025/04/17 14:33 et:uue\_suesteemi\_dokumendivaated https://wiki.directo.ee/et/uue\_suesteemi\_dokumendivaated?rev=1744889611

# Directo uue kujunduse dokumendivaated

# Proovi uut kujundust!

Oled kindlasti märganud paljude Directo dokumentide päises märkust "Dokumendist on olemas uus kujundus" koos nupuga **Proovi uut**.

Dokumendist on olemas uus kujundus. Z Proovi uut

Kui Sa veel ei ole seda nuppu vajutanud, siis tee seda kindlasti, sest järk-järgult saavad kõik Directo dokumendid uue kujunduse, mis tõstab nende funktsionaalsust ning kasutusmugavust. Kuna uutel dokumentidel ei pruugi kogu funktsionaalus kohe valmis olla, siis üleminekuperioodil on Sul võimalus ka vanale dokumendivaatele tagasi lülituda. Seega proovi julgelt ja kui näed, et midagi on puudu või võiks olla paremini, siis anna meile sellest kindlasti teada! Sinu tagasiside on meie jaoks kullahinnaga.

Uue dokumendivaate eelised:

- **UUS! Mustand** dokumendi muutmine salvestub automaatselt mustandina, mida näevad ka teised ja saavad üle võtta.
- **UUS! Dokumendi vaate kohandamine** saad dokumendi päises ja ridadel nähtavale panna vaid need väljad, mis on olulised või vajalikud täita.
- **PAREM! Sorteeri, filtreeri, otsi ja asenda** saad iga tulba järgi sorteerida, ühe või mitme tulba järgi filtreerida jne.
- **PAREM! Massasetaja** asetajas on Sinu poolt dokumendile valitud väljad ja need on täpselt samas järjekorras.
- UUS! Read excelisse saad nüüd nupule vajutades tuua read soovi korral Excelisse.
- **UUS! Pikk dokument** uuele dokumendile saad lisada rohkem kui 2000 rida.
- **UUS! Muudatuste logi** igast muudatusest nii dokumendi päises kui ridadel jääb logisse kirje ja seda on väga mugav vaadata.
- **UUS! Ajalugu** külgpaneelis näed dokumendi peamisi tegevusi, näiteks millal arve kinnitati ja kas see õnnestus, millal kinnitus tühistati, milliselt dokumendil on see dokument loodud, milliseid järgdokumente on loodud.

See nimekiri täieneb jooksvalt - hoia silm peal!

Uut dokumendivaadet saad kasutada järgmistel dokumentidel:

#### • Raamat

- Kanne
- Kassa sisse
- Kassa välja
- Kassa liikumine
- Pangaväljavõte
- Eelarve
- Vahekanne
- Põhiara
- Põhivara muutus
- Põhivara ümberhindlus
- Väikevahend

- Väikevahendi muutus
- Vara mahakandmine
- Vara inventuur
- Tasaarveldus
- Väljamakse
- Personal
  - Puudumine
  - Töötasu arvestus
  - Töötasu väljamakse
- Ladu
  - Kuluarvestus
  - $\circ\,$  Lao mahakandmine
  - $\circ\,$  Laohinna muutus
  - $\circ$  Laotellimus
  - Liikumine
- Müük
  - Pakkumine
  - Tellimus
  - Laolähetus
  - Kauba tagastus
  - $\circ$  Arve
  - Laekumine
  - Hinnavalem
- Ost
  - Tasumine
  - Ostutellimus

## Tule meile appi - hakka Directo beetatestijaks!

Tahad olla innovaatiline ja anda oma panus Directo arengusse? Siin on Sinu võimalus - **hakka Directo beetatestijaks**!

#### Miks?

Directo teeb Directot just Sinu jaoks, et saaksid seda mugavalt kasutada oma igapäevatöös. Soovime, et Directo oleks funktsionaalne ja kasutajasõbralik ning aitaks Sinu äri maksimaalselt - sel põhjusel on Sinu tagasiside meile äärmiselt oluline. Just nüüd (arenduse faasis) on kõige õigem aeg käised üles käärida ja anda oma panus! Kõik head ideed on väärt välja ütlemist ja parimad neist on ka arendamist väärt!

### Kuidas saad beetatestijaks ja kuidas beetaversioon sisse lülitada?

Directo beetatestija saad olla juhul, kui Sulle on antud süsteemiseadistuste 'Vaata' õigus. Üldiselt on selline õigus kõigil, kes kuuluvad kasutajagruppi SUPER, kuid vaatamise õigust saab ka eraldi sisse lülitada.

Süsteemiseadistuste muutmise õigust omav kasutaja lülitab sisse süsteemiseadistuse Uue kujunduse beetaversioon

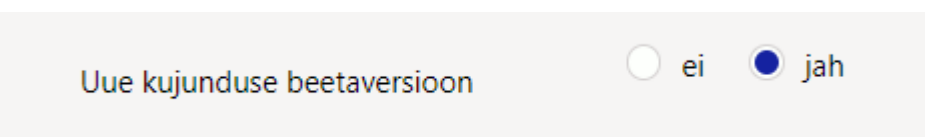

• Beetaversiooni omava dokumendi päisesse ilmub info 'Dokumendist on olemas uus kujundus (beeta) ja nupp **Proovi uut** 

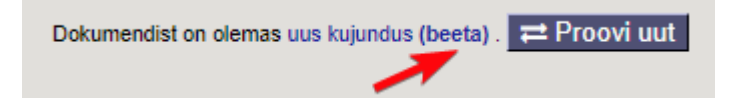

### Mida Sinult ootame? Tagasisidet!

Oleme Directos, nagu eelmises peatükis mainitud, paljud dokumendid juba üle viinud uuele kujundusele ja ka need ootavad Sinu tagasisidet. Beetaversiooni dokumentidel toimivad põhifunktsionaalsused, kuid mitmed funktsionaalsused võivad olla alles töös. Sellegipoolest tasub proovida nii juba olemasolevaid uue kujundusega dokumente kui ka beetaversioone!

Proovi dokumendil läbi need tegevused, mida Sinu ettevõte oma protsessides kasutab. Kui kõik töötab ootuspäraselt, siis avaneb Sul võimalus võtta uue kujundusega dokumendid kasutusele teistest varem. Lihtsalt anna meile sellest teada ja tõstame soovitud dokumendi nö beetast välja, mille tulemusena muutub **Proovi uut** nupp ja sellega koos ka uus kujundus kättesaadavaks kõigile Sinu ettevõtte Directo kasutajatele.

Directo on küll teadlik funktsionaalsustest, mis veel ei toimi uues kujunduses, kuid me ei pruugi teada, et just Sina seda funktsionaalsust vajad. Seetõttu anna teada ka sellest!

Kui märkad mõnda viga, kusagil on kasutajamugavus kannatada saanud või Sul on hea ettepanek anna meile selle kohta tagasisidet emailil info@directo.ee või helista 6718578!

### Milliseid dokumente saab beetatestida?

Uut dokumendivaadet saad kasutada beetaversioonis järgmistel dokumentidel:

- Üldine
  - Sündmus
- Raamat
  - Kulutus
- Ladu
  - Laosissetulek
- Ost
  - Ostupakkumine
  - Ostuarve

#### Tagasiside on teretulnud kõigi uue kujundusega dokumentide kohta!

# Uue kujundusega dokumentide kasutamine

Alljärgnev õpetus annab ülevaate Directo uue dokumendivaadete süsteemi suurematest muutustest ja uutest kontseptsioonidest. Tulevikueesmärk on viia kõik Directo dokumendid üle uuele dokumendivaadete süsteemile.

Uus süsteem on kasutatav vaid Edge ja Chrome brauseritega.

#### Tutvu olulisemate uue dokumendivaatega töötamise nippidega:

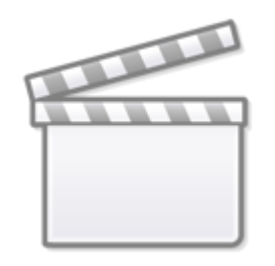

Video

## Mustandid

Kõigil uue süsteemiga dokumentidel on nüüd uus olek: "mustand". Uut dokumenti luues või salvestatud dokumenti muutes ei muudeta enam dokumenti otse, vaid sellest luuakse mustand ning muudatused lisanduvad mustandile. Mustandit saad rahulikult muuta, kartmata, et see originaaldokumenti mõjutab või kusagil mingeid muid tagajärgi kaasa toob.

#### VAATA MUSTANDI TOIMIMISE NIPIVIDEOT:

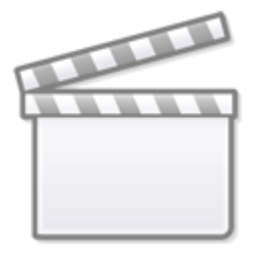

Video

#### Tegevused mustandiga

Mustandiga on seotud neli nuppu vaate tööriistaribal:

🗇 Salvesta 🗉 Kopeeri 🛞 Jäta 🏛 Kustuta

- Salvesta kannab kõik mustandile tehtud muudatused originaaldokumendile.
- **Kopeeri** loob vastavalt kas mustandist või originaaldokumendist koopia, kirjutab üle uue dokumendi mustandi.
- Jäta hülgab kõik mustandile tehtud muudatused, kustutab mustandi ning kuvatakse taaskord originaaldokumenti.
- Kustuta kustutab jäädavalt nii originaaldokumendi kui ka sellega seotud mustandi.

#### Dokumendi olek

Dokumendi hetkeseisu näitab üleval vasakul nurgas dokumendi nime järel olev märk, mille väärtused on vastavalt:

Finants - kanne Uus Mustand Salvestatud

- **Uus** luuakse uut dokumenti ja muudetakse uue dokumendi mustandit.
- Mustand muudetakse dokumendi mustandit.
- **Salvestatud** dokument on salvestatud, dokumendi väljade muutmisel luuakse automaatselt mustand.

#### Mustandite üle võtmine

| 👌 Uus  | 🗇 Salvesta | 💼 Kopeeri | 🛞 Jäta 🦷     | 🗊 Kustuta | 🖉 Manused | 🗹 Meili 🕞 | - 🖨 Trüki -     | 🖨 Finantskanne 2 | 🝷 🖨 Fi | nantskanı | ne 🔻    | •••       | ≓ Lülitu vanale vaatele               |           | ⊞     |
|--------|------------|-----------|--------------|-----------|-----------|-----------|-----------------|------------------|--------|-----------|---------|-----------|---------------------------------------|-----------|-------|
| Finan  | ts - kar   | nne FIN   | : 10000      | )4 Mustar | nd        |           |                 |                  |        | _         |         | Viir      | mati muutis <b>JANE</b> (26.11.2021 k | ell 15:36 | 5:38) |
| Toos   | Number     |           | <b>A a a</b> |           | Mida      |           | Calatus         |                  |        |           | Must    | andit ei  | saa muuta                             | )         | ×     |
| FIN    | Number     | 100004    | 01.01.202    | 1 🗰       | viide     |           | Ettemakstud kir | ndlustus         |        |           | Kasut   | ajal JANI | E on dokumendist pooleliolev          | ,         |       |
|        |            |           |              |           |           |           |                 |                  |        | 1         | - Maste | õta must  | and üle                               |           |       |
| Deebet | 12000      | Kreedit   | 12000        | Vahe      | 0         |           |                 |                  |        | I 1       |         | Jua musi  | and the Suige teade                   |           |       |
|        | 12000      |           | 12000        |           | 0         |           |                 |                  |        |           |         |           |                                       |           | _     |

Ühest dokumendist saab hetkel olla korraga ainult üks mustand. Kui kasutaja dokumenti parajasti muudab ja on sellest mustandi loonud, ei saa teised samal ajal ise antud dokumenti muuta. Kui aga on vajadus seda siiski teha, saab teiselt kasutajalt mustandi üle võtta. Kui on avatud dokument, millel juba eksisteerib kellegi teise mustand, avaneb dokumendi paremal üleval mustandi ülevõtmiseks teavitus koos ülevõtmise nupuga. Pärast mustandi ülevõtmist ei saa mustandi algne omanik seda enam muuta.

#### Muudatuste automaatne salvestamine

Ükskõik millised muudatused mustandil salvestuvad andmebaasi automaatselt ehk pärast väljade muutmist võib akna rahumeeli kinni panna ning hiljem uuesti avada ning mustandile tehtud muudatused on alles. "Salvesta" nuppu pole vaja vajutada, seda peab vajutama ainult siis, kui soovitakse mustandile tehtud muudatused kanda originaaldokumendile.

# Vaadete kohandamine

Uue kujundusega dokumentide vaadetel oleme lähtunud põhimõttest, et lõppkasutajana saad vaadet oma mugavuse ja äranägemise järgi võimalikult hästi kohandada. Kõik mingil kindlal dokumendivaatel loodud kohandused salvestuvad automaatselt andmebaasi ja on kasutajapõhised.

# Vaata nipivideost, kuidas uue kujundusega dokumendi vaadet enda vajadustele vastavaks kohandada:

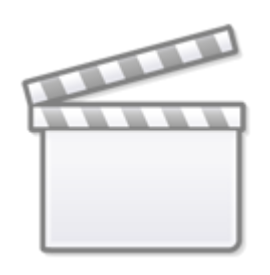

Video

### Dokumendi päise kohandamine

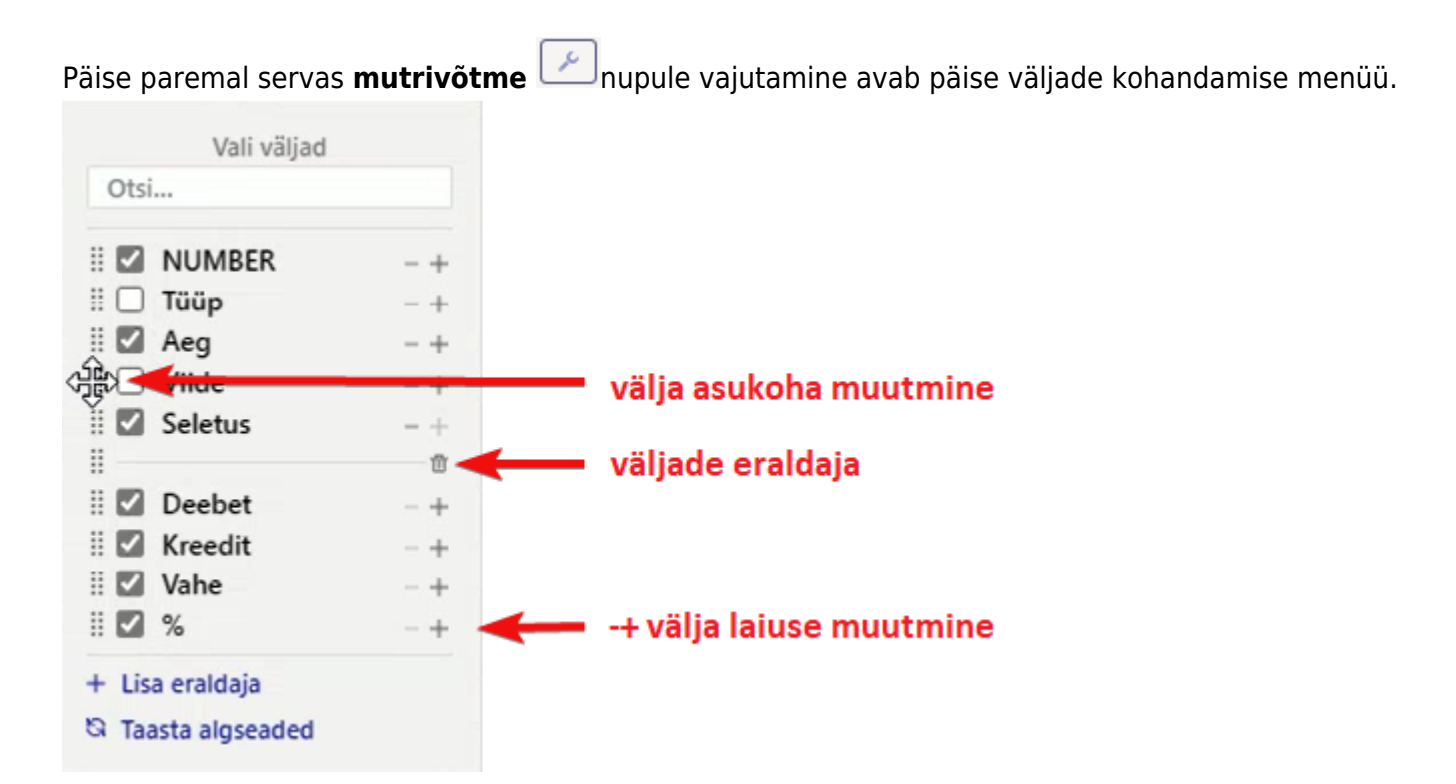

- Menüüst on võimalik valida päises nähtavalolevaid välju. Välju saab oma äranägemise järgi peita/nähtavale tuua. Linnutades või eemaldades linnu soovitud välja eest.
- Väljade järjekorda saab muuta neid ümber lohistades. Lohistamiseks tuleb hiirega kinni võtta

välja ees olevalt ikoonilt.

• Samas rippmenüüs on ka nupp "**taasta algseaded**", mis taastab tulpade vaikimisi järjekorra ja nähtavuse.

| Näide : Päis i | lma eraldajata |
|----------------|----------------|
|----------------|----------------|

| Finant     | s - kan    | ne FIN:     | 100107       | Salvestatud     |                         |                |             |           |           |          | ٧         | /iimati muutis <b>J</b> | ANE (26.11.20 | 21 kell 18:46:00) 🧐 |     |       |
|------------|------------|-------------|--------------|-----------------|-------------------------|----------------|-------------|-----------|-----------|----------|-----------|-------------------------|---------------|---------------------|-----|-------|
| Tüüp       | Number     |             | Aeg          |                 | Viide                   | Seletus        |             |           |           |          |           | Deebet                  |               | Þ                   |     |       |
| FIN        |            | 100107      | 11.11.202    | 1 10:28:43 📖    |                         | varakindlustus | 2022 aastal |           |           |          |           |                         | 1200          | (                   |     |       |
| Kreedit    |            | Vahe        |              |                 |                         |                |             |           |           |          |           |                         |               | Vali väljad         |     |       |
|            | 1200       | 0           |              |                 |                         |                |             |           |           |          |           |                         |               | Otsi                |     |       |
|            |            |             |              | _               |                         |                |             |           |           |          |           |                         |               | 🗄 🗹 Tüüp            | - + |       |
| Kopeeri va | litud Kust | uta valitud | Massasetaja. | Aseta rets      | sept Jaga ressurssidelt |                |             |           |           |          |           |                         |               | 🗄 🔽 Number          | - + |       |
| Nr 🔿 🗌     | ≁ Konto    | > Objektid  | ≁ Projekt    | ⊮ Sisu          |                         |                | ≁ Deebet    | ≁ Kreedit | ≁ Hankija | ≁ Klient | ≁ Valuuta | ⊁ Val. deebet           | ➢ Val. kree   | 🗄 🗹 Aeg             | - + | Kogus |
|            |            | ) Otsi Q    | > Otsi Q     | > Otsi          |                         |                | > Otsi      | ) Otsi    | >0 0      |          | ) of Q    | ) Otsi                  | > 0           | 🛛 🗹 Viide           | - + | Otsi  |
|            |            |             |              | . 0.01          |                         |                |             |           |           |          |           |                         |               | 🛛 🗹 Seletus         | - + | 0 Ch  |
| = = 1      | 525501     |             |              | Varakindlustus  | s                       |                | 1200.00     |           |           |          | EUR       | 1200.00                 |               | 🛛 🗹 Deebet          | - + |       |
| ≡ ‼ 2      | 212211     |             |              | Hankijatele tas | sumata arved            |                |             | 1200.00   | 1012      |          | EUR       |                         | 1200          | 🗄 🗹 Kreedit         | - + |       |
| = II 3     |            |             |              |                 |                         |                |             |           |           |          |           |                         |               | 🗄 🗹 Vahe            | - + |       |
| ≡ ‼ 4      |            |             |              |                 |                         |                |             |           |           |          |           |                         |               | + Lisa eraldaja     |     |       |
| =    5     |            |             |              |                 |                         |                |             |           |           |          |           |                         |               | N Taasta algeeded   |     |       |
| ≡ 8 6      |            |             |              |                 |                         |                |             |           |           |          |           |                         |               | - raasta algsedded  |     |       |

#### Näide : Päis muutes väljade järjekorda ning kasutades eraldajat

| Finant      | s - kan     | nne FIN:     | 100107           | Salvestatud                |            |   |         |           |           |          | V         | 'iimati muutis <b>J</b> | ANE (26.11.202 | 1 kell 18:46:00) 🧐 |     |       |
|-------------|-------------|--------------|------------------|----------------------------|------------|---|---------|-----------|-----------|----------|-----------|-------------------------|----------------|--------------------|-----|-------|
| Tüüp<br>FIN | Number      | 100107       | Aeg<br>11.11.202 | 1 10:28:43 🗰               |            |   |         |           |           |          |           |                         |                | <i>P</i>           |     |       |
| Seletus     |             |              |                  |                            | Viide      |   |         |           |           |          |           |                         |                | Vali väljad        |     |       |
| varakindlu  | stus 2022 a | astal        |                  |                            |            |   |         |           |           |          |           |                         |                | 00                 |     |       |
|             |             |              |                  |                            |            |   |         |           |           |          |           |                         |                | 🗄 🗹 Tüüp           | - + |       |
| Deebet      |             | Kreedit      |                  | Vahe                       |            |   |         |           |           |          |           |                         |                | 🗄 🗹 Number         | - + |       |
|             | 1200        |              | 1200             | 0                          |            |   |         |           |           |          |           |                         |                | 🗄 🗹 Aeg            | - + |       |
|             |             |              |                  |                            |            |   |         |           |           |          |           |                         |                |                    | 8   |       |
| Kopeeri va  | litud Kust  | tuta valitud | Massasetaja      | Aseta retsept Jaga res     | surssidelt |   |         |           |           |          |           |                         |                | 🖩 🗹 Seletus        | - + |       |
| Nr ^ 🗌      | ≁ Konto     | ≁ Objektid   | ≁ Projekt        | ≁ Sisu                     |            | ۶ | Deebet  | ≁ Kreedit | ≁ Hankija | ≁ Klient | ≁ Valuuta | ≁ Val. deebet           | ≁ Val. kreed   | Viide              | - + | Kogus |
|             | ) of Q      | > Otsi Q     | ) Otsi Q         | > Otsi                     |            | > | Otsi    | > Otsi    | > o Q     | > 0 Q    | > ot Q    | > Otsi                  | > 0            | Deebet             | - + | Otsi  |
| ≡ 8 — 1     | 525501      |              |                  | Varakindlustus             |            |   | 1200.00 |           |           |          | EUR       | 1200.00                 |                | 🛛 🗹 Kreedit        | - + |       |
| ≡    2      | 212211      |              |                  | Hankijatele tasumata arved |            |   |         | 1200.00   | 1012      |          | EUR       |                         | 1200           | 🛛 🗹 Vahe           | - + |       |
| ≡ 8 3       |             |              |                  |                            |            |   |         |           |           |          |           |                         |                | + Lisa eraldaia    |     |       |
| ≡ ⊞ 4       |             |              |                  |                            |            |   |         |           |           |          |           |                         |                | S Taasta algseaded |     |       |
| = 8 5       |             |              |                  |                            |            |   |         |           |           |          |           |                         |                |                    |     |       |

Väljade peitmine ei tähenda, et need jäävad tühjaks. Näiteks kui on seadistatud, et objekt täitub alati automaatselt kas kohalt või kliendilt ja seda ei tule kindlal dokumendil kunagi muuta, siis võib selle välja peitu panna. Sama on näiteks väljaga 'Ladu'. Kasutaja müüb ainult ühest laost ja mitte kunagi seda muuta pole vaja. Siis pole vajalik ka selle dokumendil kuvamine.

Jäta nähtavale vaid need väljad, mida on dokumendi koostamisel vaja muuta või mis on abiks dokumendi koostamisel (ei muuda, kuid pead nägema seda infot).

#### Dokumendi tähtsad väljad

Dokumendi päises "Loo" nuppude ja "Põhiandmed" sektsiooni vahepealses alas on tähtsad väljad. Saad ise valida, millised välju seal näed.

Arve dokument:

Last update: 2025/04/17 14:33 et:uue\_suesteemi\_dokumendivaated https://wiki.directo.ee/et/uue\_suesteemi\_dokumendivaated?rev=1744889611

| 6    | Uus          | Ŧ    | ✤ Salvesta     | ~       | Kinn   | iita 💼 K     | lope | eeri <del>+</del> | ر 🛞 | <b>Jäta   </b> Kust | tuta 🗹 Meili 🚽 | - 8 | Trüki + ( | ØN | lanused Ac | Imini | streerimin | e |       |   |           | ;            | ≓ EVE | LIN 🧹 |
|------|--------------|------|----------------|---------|--------|--------------|------|-------------------|-----|---------------------|----------------|-----|-----------|----|------------|-------|------------|---|-------|---|-----------|--------------|-------|-------|
| Ar   | ve           | Uus  |                |         |        |              |      |                   |     |                     |                |     |           |    |            |       |            |   |       |   |           |              |       |       |
| Loo: | Laek         | umin | e 🛛 Kreeditarv | re      | Tuva   | asta klient: | ID   | )-kaardiga        |     |                     |                |     |           |    |            |       |            |   |       |   |           |              | _     |       |
| Tel  | lija         |      | P              | Tellija | nim    | ni           |      |                   |     |                     | Maksja         | Ø   | Maksja ni | mi |            |       |            |   |       |   |           |              |       |       |
| JA   | :1           |      | Q              | Jaekli  | ient   |              |      |                   |     | i l                 | JAE1           | Q   | Jaeklient |    |            |       |            |   |       |   |           |              |       |       |
| > F  | ŐHIA         | NDI  | MED            |         |        |              |      |                   |     |                     |                |     |           |    |            |       |            |   |       |   |           |              |       |       |
| ) L  | ÄHE          | rus  |                |         |        |              |      |                   |     |                     |                |     |           |    |            |       |            |   |       |   |           |              |       |       |
| > •  | окк          | U    |                |         |        |              |      |                   |     |                     |                |     |           |    |            |       |            |   |       |   |           |              |       |       |
| Ē.   | Û            | M    | assasetaja     | Värske  | nda ri | idu          |      |                   |     |                     |                |     |           |    |            |       |            |   |       |   | $\otimes$ | <b>X</b> [23 |       |       |
| N    | <b>r</b> ^ ( | . 1  | Artikkel       |         | بر     | Kogus        | ۶    | Ühik              |     | ⊬ Sisu              |                |     |           | 4  | Ühikuhind  | ۶     | %          | ŗ | Summa | ٨ | RSKM      | ۶ La         | oseis |       |
|      |              | )    | Otsi           | Q       | >      | Otsi         | >    | Otsi              |     | > Otsi              |                |     |           | >  | Otsi       | >     | Otsi       | > | Otsi  | > | Otsi      | >            | Otsi  |       |
|      |              | 1    |                |         |        |              |      |                   |     |                     |                |     |           |    |            |       |            |   |       |   |           |              |       |       |
|      |              | 2    |                |         |        |              |      |                   |     |                     |                |     |           |    |            |       |            |   |       |   |           |              |       |       |
|      |              | 3    |                |         |        |              |      |                   |     |                     |                |     |           |    |            |       |            |   |       |   |           |              |       |       |

#### Tähtsate väljade hulka saad tõsta välju kõikidest päise sektsioonidest. Ava sektsiooni "Tabeli häälestus" ja lohista soovitud väli häälestuse aknas üles tähtsate väljade hulka.

| 🔁 Uus 👻 🏠 Salvesta 🛛 🗸 Kinnita 🛙 🗎 Kop         | oeeri 🔹 🛞 Jäta 💼 Kustuta 🖂 Meili 👻 🖨 Trüki 👻 , |                                                             | ŗ |
|------------------------------------------------|------------------------------------------------|-------------------------------------------------------------|---|
|                                                |                                                |                                                             |   |
| Loo: Laekumine Kreeditarve   Tuvasta klient: I | D-kaardiga                                     |                                                             |   |
| Tellija 🖉 Tellija nimi                         | Maksia 🔗 Maksia ni                             | imi                                                         | ş |
| JAE1 Q Jaeklient                               | JAE1 Q Jaeklient                               |                                                             |   |
|                                                |                                                |                                                             |   |
| V PÖHIANDMED                                   |                                                |                                                             |   |
| Aeg Objekt 🖉                                   | Ladu d T-ting                                  | P Hinnavalem P Tähtaeg                                      | ۶ |
| 14.04.2025 09:05:55 KADAKA Q                   | KADAKA Q 🗹 e-saatmisesse KA                    | Q 100 Q 14.04 Vali väljad                                   |   |
| Meil<br>katri pokats@directo.ee                | Ava makseviisid Ava makseoraafik               | Otsi                                                        |   |
| kath.pokats@directo.ee                         |                                                | Tähtsad väljad                                              |   |
| ) LÄHETUS                                      |                                                | ii 🖸 Tellija — +                                            |   |
| > кокки                                        |                                                | ii 🖸 Tenja nimi — +                                         |   |
| 💼 💼 Massasetaja Värskenda ridu                 |                                                | 📕 🗹 Maksja nimi — +                                         |   |
| Nr ^ □ ₩۶ Artikkel ۶ Kogus ۶                   | ۶ Ühik ۶ Sisu                                  | F Ühikuhind     F     N     F     Sui     II     Aeg     -+ |   |
| > Otsi Q > Otsi >                              | Otsi > Otsi                                    | > Otsi > Otsi > III Objekt -+                               |   |
| •••• 1                                         |                                                | Muuda välja asukohta                                        |   |
|                                                |                                                |                                                             |   |
|                                                |                                                | Hinnavalem - +                                              |   |
|                                                |                                                | iii Tähtaeg - +                                             |   |
| 6                                              |                                                | ii 🗌 Allahindluskood — +                                    |   |
|                                                |                                                | ii 🗆 Eelarve -+                                             |   |

#### Näide, kus on valitud tähtsad väljad ja kõik sektsioonid on peitu pandud:

| βu   | lus 👻  | ሱ Salvesta      | ~       | Kinnita  | E K       | iopeeri 🔻     | 🛞 Jäta | 聞 Kustuta | 🗹 Meili 👻  | 🖨 Trüki 🔹 | 🖉 Ma | anused A  | dministreerin | nine |                 |   |      | ₽ EVE     | lin 🎤   |
|------|--------|-----------------|---------|----------|-----------|---------------|--------|-----------|------------|-----------|------|-----------|---------------|------|-----------------|---|------|-----------|---------|
| Arv  | e 🗨    | us              |         |          |           |               |        |           |            |           |      |           |               |      |                 |   |      |           |         |
| Loo: | Laekun | nine Kreeditarv | e       | Tuvasta  | a klient: | ID-kaardig    | ga     |           |            |           |      |           |               |      |                 |   |      |           |         |
| Mak  | sja    | P               | Maksj   | a nimi   |           |               |        |           |            | T-ting    |      | 🖉 Sur     | nma           |      |                 | _ |      |           | ىر      |
| JAE  |        | Q               | Jaekli  | ent      |           |               |        | 🗹 e-s     | aatmisesse | KA        |      | Q         |               | 0.00 | Ava makseviisio | 1 |      |           |         |
| •    | Û      | Massasetaja     | Värsker | nda ridu |           |               |        |           |            |           |      |           |               |      |                 |   | ×X   |           | <b></b> |
| Nr   | ^ 🗆    | ₩⊁ Artikkel     |         | ş        | Kogus     | <i>P</i> Ühik | ۶ S    | lisu      |            |           | ۶ ا  | Ühikuhind | ۶ %           | 1    | Summa           | ų | RSKM | ≁ Laoseis |         |
|      |        | > Otsi          | Q       | >        | Otsi      | > Otsi        | > (    | Otsi      |            |           | >    | Otsi      | > Otsi        | >    | Otsi            | > | Otsi | > Otsi    |         |
|      | 1      |                 |         |          |           |               |        |           |            |           |      |           |               |      |                 |   |      |           |         |
|      | 2      |                 |         |          |           |               |        |           |            |           |      |           |               |      |                 |   |      |           |         |
|      | 3      |                 |         |          |           |               |        |           |            |           |      |           |               |      |                 |   |      |           |         |
|      | 4      |                 |         |          |           |               |        |           |            |           |      |           |               |      |                 |   |      |           |         |
|      | 5      |                 |         |          |           |               |        |           |            |           |      |           |               |      |                 |   |      |           |         |
| •••• | 6      |                 |         |          |           |               |        |           |            |           |      |           |               |      |                 |   |      |           |         |
| •••• | 7      |                 |         |          |           |               |        |           |            |           |      |           |               |      |                 |   |      |           | _       |
|      | 8      |                 |         |          |           |               |        |           |            |           |      |           |               |      |                 |   |      |           |         |
|      | 9      |                 |         |          |           |               |        |           |            |           |      |           |               |      |                 |   |      |           |         |

Välja eemaldamiseks tähtsate väljade hulgast ava tähtsate väljade sektsiooni häälestus ja lohista väli alale "Eemalda tähtsate väljade hulgast". Selle tulemusel liigub väli oma algsesse sektsiooni, kus saad selle nähtavust või paiknemist kohandada. 11/21

| 👍 Uus 👻 🏠 Salvesta 🗸 Kinni         | ta 📑 Kopeeri - 😣       | ) Jäta 🌐 Kustuta 🗹 Meili 👻 | 🖨 Trüki 🔹 🖉 | 🖉 Manused 🛛 Ad | Iministreerimine |           | ≓ EV               | ELIN 🔑  |
|------------------------------------|------------------------|----------------------------|-------------|----------------|------------------|-----------|--------------------|---------|
|                                    |                        |                            |             |                |                  |           |                    |         |
| Loo: Laekumine Kreeditarve   Tuvas | ta klient: ID-kaardiga |                            |             |                |                  |           |                    |         |
| Tellija 🖉 Tellija nimi             |                        | Maksja                     | Maksja nin  | ni             |                  |           |                    | ۶       |
| JAET                               |                        | JACI                       | Jaekilent   |                |                  | Mu        | Vali väljad        |         |
| ✓ PÕHIANDMED                       |                        |                            |             |                |                  | max       | 🕸 🗹 Tellija        | - +     |
| Aeg Objekt                         | ් Ladu                 | 8                          | T-ting      | d Hi           | nnavalem         | ∂ Tähtaeg | ii 🖸 Tellija nimi  | - +     |
| 14.04.2025 09:05:59                |                        | 🔍 🖬 e-saatmisesse          | KA          | Q [ 10         | 10               | 4.04.2025 | ii 🖾 Maksja nimi   | - +     |
| katri.pokats@directo.ee            | Ava makse              | viisid Ava maksegraafik    |             |                |                  |           |                    |         |
| ) LÄHETUS                          |                        |                            |             |                |                  |           | Lisa eraldaia      | hulgast |
| > кокки                            |                        |                            |             |                |                  |           | G Taasta algseaded |         |
| 💼 💼 Massasetaja Värskenda rid      | lu                     |                            |             |                |                  |           | × × × =            |         |
| Nr ^ 🗌 🕊 ۶ Artikkel 🔗              | Kogus 🥕 Ühik           | ≁ Sisu                     |             | P Ühikuhind    | ۶ %              | ۶ Summa   | RSKM               |         |
| > Otsi Q >                         | Otsi > Otsi            | > Otsi                     |             | > Otsi         | > Otsi           | > Otsi    | > Otsi > Otsi      |         |
| ••• 1                              |                        |                            |             |                |                  |           |                    |         |

#### Dokumendi sektsioonide peitmine

Directos on dokumentidel andmed paigutatud sektsioonidesse. Kui mõnes sektsioonis asuvad andmed ei ole konkreetsel dokumendil Sinu jaoks olulised, siis saad terve sektsiooni ära peita.

#### Näide

Sa tahad peitu panna **Arve** dokumendil sektsioonid LÄHETUS, LISAVÄLJAD ja MENETLUS:

| 🕒 Uus 👻 🏟 🕯    | Salvesta Kinnita 🖻 Kope        | eri 👻 🛞 Jāta 👘 Kustuta | 🖾 Meili 🔹 🖨 Trüki 🔹    | Manused Administre  | erimine       |           |    | ≠ <i>¥</i> |
|----------------|--------------------------------|------------------------|------------------------|---------------------|---------------|-----------|----|------------|
| Arve 💷         |                                |                        |                        |                     |               |           |    |            |
| Loo: Laekumine | Kreeditarve   Tuvasta          | klient: ID-kaardiga    |                        |                     |               |           |    |            |
| Maksja<br>KL   | Maksja nimi       Q     Klient |                        | Aeg<br>18.02.2025 16:0 | Objekt<br>JAE,POOD1 | PoopPoop1     | R         | \$ | 4          |
| ✓ PÕHIANDM     | ED                             |                        |                        |                     |               |           |    |            |
| T-ting<br>S    |                                | Meil                   | Hinnavalem<br>POOD     |                     | e<br>Q        |           |    | ٤          |
| ) LÄHETUS      |                                |                        |                        |                     |               |           |    |            |
| ) LISAVÄLJA    | D                              |                        |                        |                     |               |           |    |            |
| > MENETLUS     | •                              |                        |                        |                     |               |           |    |            |
| VROKKU         |                                |                        |                        |                     |               |           |    |            |
| Summa          | KM                             | Tasuda                 | Saldo                  | Katte%              |               |           |    | ų          |
|                |                                |                        |                        |                     |               |           |    |            |
| Ra 🔟 Mas       | ssasetaja Värskenda ridu       |                        |                        |                     |               |           |    |            |
| Nr ^ 🗌 🖉       | Artikkel ۶                     | Kogus 🥕 Sisu           |                        |                     | P Ühikuhind P | % ۶ Summ  | a  |            |
| >              | Otsi Q >                       | Otsi > Otsi            |                        |                     | > Otsi > O    | tsi > Ots | 51 |            |

Siis klõpsa dokumendi päise ribal ikoonil **Vaate häälestus** ja avaneb aken, kus saad valida, milliseid sektsioone soovid näha. Jäta linnukesed vaid nende sektsioonide juurde, mida Sa dokumendil näha soovid, ja eemalda nende juurest, mida näha ei soovi:

| FVC (Imported Standards)   Import Standards)   Import Standar |  |                          |           |                  |
|----------------------------------------------------------------------------------------------------|--|--------------------------|-----------|------------------|
| c Destand Destand I Tuvasta klient D+avraga<br>akaja                                                                                                    |  | Häälestus                |           | $\times$         |
| Kalsda     Maksda nimi       Alsda     Maksda nimi       Alsda     Kient       PÖHIANDMED     Kient       PÖHIANDMED     LÄHETUS       LisaväLJAD     Näita       LisaväLJAD     Näita       LisaväLJAD     Näita       LisaväLJAD     Näita       LisaväLJAD     Näita       Kokku     Näita                                                                                                    |  |                          |           |                  |
| AL A Klient PÕHIANDMED Näita<br>PÕHIANDMED LÄHETUS Näita<br>LISAVÄLJAD Näita<br>LISAVÄLJAD Näita<br>LISAVÄLJAD Näita<br>LISAVÄLJAD Näita<br>MENETLUS<br>KOKKU Näita<br>Tasta algseaded<br>KOKKU Salvesta © Tühista                                                                                                    |  | Sisu sektsioonid Isiklik |           |                  |
| AHANDMED     LÄHETUS     Naita       ling     Tähtaeg     Mell     LISAVÄLJAD       Naita     Naita     Naita       LISAVÄLJAD     Naita     Naita       LISAVÄLJAD     Naita     Naita       LISAVÄLJAD     Naita     Naita       LISAVÄLJAD     Tasta algseaded     Tasta algseaded       KOKKU     Salvesta     © Tühista                                                                                                    |  | PÕHIANDMED               | 🗹 Näita 💦 |                  |
| ng A Tahtaeg Meil IISAVÄLJAD Näita<br>MENETLUS KOKKU Näita<br>ENETLUS Tasta algseaded<br>KKU 3 Salvesta © Tühista                                                                                                    |  | LÄHETUS                  | 🗆 Näita   |                  |
| Kokku     Menerius       Kokku     Isasta aigseaded                                                                                                    |  | LISAVÄLJAD               | 🗆 Näita   |                  |
| LÄHETUS KOKKU Näita<br>LISAVÄLJAD<br>MENETLUS<br>KOKKU Salvesta © Tühista                                                                                                    |  | MENETLUS                 | Näita     |                  |
| ISAVÄLJAD<br>IENEETLUS<br>IKOKKU 3 Salvesta @ Tuhista                                                                                                    |  | кокки                    | Näita     |                  |
| IENETLUS Tasta algseaded                                                                                                    |  |                          |           |                  |
| OKKU 3 ✓ Salvesta ⊗ Tühista                                                                                                    |  |                          |           | Taasta algseaded |
| Salvesa O runista                                                                                                    |  |                          |           | R Takista        |
|                                                                                                    |  | Saldo Katt               | V2        | esta esta        |

| Vajuta <b>S</b> | /ajuta <b>Salvesta</b> ja dokumendil jäävad nähtavaks vaid need sektsioonid, mida vajad: |                    |                       |                     |             |        |         |  |       |  |  |  |  |
|-----------------|------------------------------------------------------------------------------------------|--------------------|-----------------------|---------------------|-------------|--------|---------|--|-------|--|--|--|--|
| 🔆 Uus 👻 🏟 🕯     | Salvesta Kinnita 🖻 Kopeeri                                                               | 👻 🛞 Jāta 👘 Kustuta | 🗠 Meili 🔹 🖨 Trüki 🔹 🖉 | Manused Administree | rimine      |        |         |  |       |  |  |  |  |
| Arve 💷          | )                                                                                        |                    |                       |                     |             |        |         |  |       |  |  |  |  |
| Loo: Laekumine  | Kreeditarve   Tuvasta klier                                                              | nt: ID-kaardiga    |                       |                     |             |        |         |  |       |  |  |  |  |
| Maksja          | A Maksja nimi                                                                            |                    | Aeg                   | Objekt              | C Lad       |        | P       |  | ų     |  |  |  |  |
| KL              | Klient                                                                                   |                    | 18.02.2025 16:20:     | Z9 III JAE,POODT    | Q P0        | 001    | Q       |  |       |  |  |  |  |
| ✓ PÕHIANDM      | ED                                                                                       |                    |                       |                     |             |        |         |  |       |  |  |  |  |
| T-ting          | Tähtaeg                                                                                  | Meil               | Hinnavalem            |                     | 2           |        |         |  | ų     |  |  |  |  |
| 3               | 16.02.2025                                                                               |                    | FOOD                  | EVELIN              | ~           |        |         |  |       |  |  |  |  |
| ∽ кокки         |                                                                                          |                    |                       |                     |             |        |         |  |       |  |  |  |  |
| Summa           | КМ                                                                                       | Tasuda             | Saldo                 | Katte%              |             |        |         |  | ų     |  |  |  |  |
| ·               |                                                                                          | 0.00               |                       | 0.00                |             |        |         |  |       |  |  |  |  |
| Te Mas          | ssasetaja Värskenda ridu                                                                 |                    |                       |                     |             |        |         |  | × 123 |  |  |  |  |
| Nr ^ 🗌 🖉        | Artikkel 🗡 Kog                                                                           | us 🖋 Sisu          |                       |                     | » Ühikuhind | ۶ %    | ۶ Summa |  |       |  |  |  |  |
| >               | Otsi Q > Ot                                                                              | tsi ) Otsi         |                       |                     | > Otsi      | > Otsi | > Otsi  |  |       |  |  |  |  |
| ••• 1           |                                                                                          |                    |                       |                     |             |        |         |  |       |  |  |  |  |

#### Dokumendi ridade tabeli kohandamine

- Tabeli tulpasid saab kohandada tulba päises paikneva **mutrivõtme ikoonile** vajutamisega. Sealt avaneb kohandamise menüü, milles on järgnevad valikud:
  - Külmuta külmutab tulba ekraani vasakusse serva ehk tabeli horisontaalsel kerimisel jääb külmutatud tulp alati nähtavale;
  - Filter: tekstiotsing/valikukast muudab tulba päise all oleva filtri vastavalt kas otsingu- või valikukastiks;

| N | r 🗠 🗌 🗡 Konto                  | > Objektid | ≁ Projekt  | ≁ Sisu                     | ≁ Deebet | ≁ Kreedit |
|---|--------------------------------|------------|------------|----------------------------|----------|-----------|
|   | Asetus                         | > Otsi Q   | > Otsi 🛛 🔍 | > Otsi                     | > Otsi   | > Otsi    |
| = | ☐ Külmuta                      |            |            | Varakindlustus             | 1200.00  |           |
| - | Kiirlink                       |            |            | Hankijatele tasumata arved |          | 1200.00   |
|   |                                |            |            |                            |          |           |
| = | Filter                         |            |            |                            |          |           |
| = | Tekstiotsing                   |            |            |                            |          |           |
| = | <ul> <li>Valikukast</li> </ul> |            |            |                            |          |           |
| = | 1                              |            |            |                            |          |           |

- Tulpade **laiust** saab muuta võttes hiirega kinni tulpade vahel olevast piirjoonest ning seejärel lohistades.
- Tabeli ridade **tihedust** saab muuta tabeli paremal üleval nurgas tihedusnuppude **sab** vajutamisega.
- Tabeli üleval paremal nurgas asuv Multi nupp avab ridade väljade kohandamise menüü järgnevate võimalustega:
  - Tulpasid saab peita/nähtavale tuua linnutades või eemaldades linnu soovitud välja eest;
  - Tulpade **asukohta saab muuta** lohistades välju soovitud järjestusse. Lohistamiseks

tuleb hiirega kinni võtta välja ees olevalt 🧮 ikoonilt;

• **Taasta algseaded** nupu abil on võimalik taastada tabeli algseaded.

# Muud märkimisväärsed muudatused

## Sorteeri, filtreeri, otsi ja asenda

- Vaate ridade tabeleid saab **sorteerida** tulba järgi vajutades tulba nimele. Vaikimisi on tabel sorteeritud rea numbri järgi.
- Otsi/asenda on nüüd tulbapõhine ning asub iga tulba päise all.

| Sisu           |         | مر |  |  |
|----------------|---------|----|--|--|
|                | Vara    |    |  |  |
| Ľ              | Liiklus | ø  |  |  |
| Varakindlustus |         |    |  |  |

Otsida ja asendada on võimalik ka tühjasid väljasid. See on mugav näiteks olukorras, kus tabeli kõikidele sama tulba tühjadele väljadele on vaja sisestada üks ja sama sisu. Tühja välja otsimiseks kasuta Süsteemi seadistused - Tühja välja otsingu märk olevat sümbolit (tavapäraselt on selleks #).

### VAATA OTSINGU JA FILTREERIMISE NIPIVIDEOT:

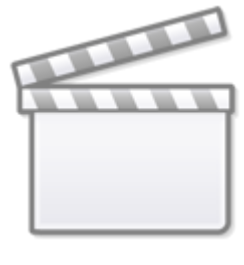

Video

<u>Näide asendamisest koos tühja välja otsinguga:</u> Tabeli read enne otsingu kasutamist

| Last update: 2025/04/17<br>14:33 et:uue_suesteemi_dokumendivaated https://wiki.directo.ee/et/uue_suesteemi_dokumendivaated?rev=17448 | 89611 |
|----------------------------------------------------------------------------------------------------|-------|
|----------------------------------------------------------------------------------------------------|-------|

| N | r ^ 🗆 | 🔑 Töötaja | ≁ Nimi       | Valem       | ۶ Objekt              |
|---|-------|-----------|--------------|-------------|-----------------------|
|   |       | > Otsi Q  | > Otsi       | > Otsi Q    | Otsi Q                |
|   |       |           |              |             | Asenda Q 🛃            |
|   | •• 1  | 1000      | Ants Tark    | HOOL_PUHK   | HM                    |
| • | •• 2  | 1000      | Ants Tark    | KINNI_KULUD | HM                    |
| • | •• 3  | 1002      | Mari Murakas | PALK        |                       |
| • | •• 4  | 1002      | Mari Murakas | ALATUND     |                       |
| • | •• 5  | 1002      | Mari Murakas | OO_PALK     |                       |
| • | •• 6  | 1003      | Meeli Maias  | PALK        | TYRI                  |
| • | •• 7  | 1003      | Meeli Maias  | ALATUND     | TYRI                  |
|   | •• 8  | 1003      | Meeli Maias  | KINNI_KULUD | TYRI                  |
|   | •• 9  | 1004      | Leelo Leht   | PALK        | HM,SAKU,KOPLI,ANTS    |
|   | •• 10 | 1005      | Malle Saba   | PALK        | HM,SAKU,KOPLI,ANTS,FI |

#### Tabeli read peale otsingut ja enne asendamist

| Nr ^ ( |   | 🖉 Töötaja | ≁ Nimi       | Valem    | ≁ Objekt |
|--------|---|-----------|--------------|----------|----------|
|        |   | > Otsi Q  | > Otsi       | > Otsi Q | ्# Q     |
|        |   |           |              |          | HM Q 🚽   |
|        | 3 | 1002      | Mari Murakas | PALK     |          |
|        | 4 | 1002      | Mari Murakas | ALATUND  |          |
|        | 5 | 1002      | Mari Murakas | OO_PALK  |          |

#### Tabeli read peale asendamist ja filtrite eemaldamist

| Nr 🔿 🗌    | 🖉 Töötaja | * Nimi       | 🖉 Valem     | ≁ Objekt              |
|-----------|-----------|--------------|-------------|-----------------------|
|           | > Otsi Q  | > Otsi       | > Otsi Q    | > Otsi Q              |
| ii ••• 1  | 1000      | Ants Tark    | HOOL_PUHK   | HM                    |
| i ••• 2   | 1000      | Ants Tark    | KINNI_KULUD | HM                    |
| i ••• 3   | 1002      | Mari Murakas | PALK        | HM                    |
| i ••• 4   | 1002      | Mari Murakas | ALATUND     | HM                    |
| i ••• 5   | 1002      | Mari Murakas | OO_PALK     | HM                    |
| · ··· 6   | 1003      | Meeli Maias  | PALK        | TYRI                  |
| i ••• 7   | 1003      | Meeli Maias  | ALATUND     | TYRI                  |
| 8 ••• 8   | 1003      | Meeli Maias  | KINNI_KULUD | TYRI                  |
| i ••• 9   | 1004      | Leelo Leht   | PALK        | HM,SAKU,KOPLI,ANTS    |
| ii ••• 10 | 1005      | Malle Saba   | PALK        | HM,SAKU,KOPLI,ANTS,FI |

Kui soovitud otsingud ja asendamised on teostatud, saab kõik otsingu ja asendamise filtrid korraga tühjendada tabeli üleval paremal nurgas asuva "tühjenda tulpade filtrid" nupu abil.

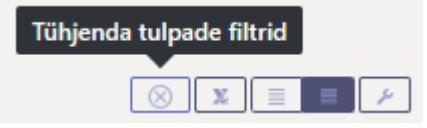

#### **Tegevused reaga**

• Rea

nupp avab **rea tegevuste menüü**. Siin on võimalikud järgnevad tegevused:

| Kopeeri valit      | ud 🛛 Kustuta valitud | Massasetaja  | Lisa osakonna töötajad | Lisa obj    | jekti töötajad     | Arvuta maksud |     |
|--------------------|----------------------|--------------|------------------------|-------------|--------------------|---------------|-----|
| Nr 🔿 🖃             | 🖉 Töötaja            | ≁ Nimi       | Valem                  |             | ≁ Objekt           |               | ŗ   |
|                    | > Otsi Q             | > Otsi       | > Otsi                 | Q           | > Otsi             | Q             | > ( |
| ii ••• 1           | 1000                 | Ants Tark    | HOOL_PUHK              | [           | HM                 |               |     |
| i ••• 2            | 1000                 | Ants Tark    | KINNI_KULU             | D           | HM                 |               |     |
| i ••• 3            | 1002                 | Mari Murakas | PALK                   |             | HM                 |               |     |
| i ••• 4            | 1002                 | Mari Murakas | ALATUND                |             | HM                 |               |     |
|                    |                      | Mari Murakas | OO_PALK                | OO_PALK     |                    | HM            |     |
| + Lisa rida        | üles                 | Meeli Maias  | PALK                   | PALK        |                    |               |     |
| + Lisa rida        | alla                 | Meeli Maias  | ALATUND                | ALATUND     |                    |               |     |
| 🗄 Kopeeri          | rida                 | Meeli Maias  | KINNI_KULU             | KINNI_KULUD |                    |               |     |
| E Klashi riv       | da üler              | Leelo Leht   | PALK                   |             | HM,SAKU,KOPLI,ANTS |               | 7   |
|                    | ua ules              | Malle Saba   | PALK                   |             | HM,SAKU,KO         | PLI,ANTS,FI   | 7   |
| 🖻 Kleebi rida alla |                      | Malle Saba   | LISA                   |             | HM,SAKU,KO         | PLI,ANTS,FI   | 7   |
| 🛢 Kustuta rida     |                      | Pille Kaunis | PALK                   |             | HM,SAKU,KOPLI      |               |     |
|                    |                      | Pille Kaunis | ALATUND                |             | SAKU               |               |     |
| ii ••• 14          | 1008                 | Taavi Tuus   | PALK                   |             | JM                 |               |     |

- Lisa rida üles lisab ühe tühja rea valitud rea kohale;
- Lisa rida alla lisab ühe tühja rea valitud rea alla;
- Kopeeri rida kopeerib rea kopipuhvrisse;
- Kustuta rida kustutab rea tabelist;
- Kui mõni tabeli rida on kopeeritud, lisandub menüüsse kaks uut tegevust:
- Kleebi rida/read üles kleebib kopipuhvris olevad read valitud rea kohale;
- Kleebi rida/read alla kleebib kopipuhvris olevad read valitud rea alla;
- Tabelis saab **ridu valida** rea numbrile vajutades. Kui peale rea valikut hoitakse all *SHIFT* klahvi ning klikitakse mõne muu rea peal, valitakse nende kahe rea vahele jääv vahemik. Rea numbri tulba päises on märkekast, kust saab **valida/valikust eemaldada** kõik tabeli read.
- Ridade valimisel avanevad nupud "kopeeri valitud" ja "kustuta valitud" mille vajutamisel valitud read kas kopeeritakse kopipuhvrisse või kustutatakse. Kopeeritud read saab kleepida rea kontektsimenüü alt "kleebi read" valikuga.
- Osadel tabelitel on võimalus ridu ümber paigutada. Selleks võta hiirega kinni rea asukoha muutmise nupust ja lohistada rida soovitud asukohta.

| Nr    | <b>~</b> □ | 🥕 Töötaja |   | ≁ Nimi       | ير |
|-------|------------|-----------|---|--------------|----|
|       |            | > Otsi    | Q | > Otsi       | >  |
| Muuda | 102.2      | sukohta   |   | Ants Tark    | HC |
| Muuua |            |           |   | Ants Tark    | KI |
| ₩£    | 3          | 1002      |   | Mari Murakas | PA |
|       | 4          | 1002      |   | Mari Murakas | AL |
|       | X          | 1002      |   | Mari Murakas | 00 |

• Tabeli paremal üleval nurgas on tabeli **andmete eksportimise** nupp. Selle peale vajutades eksporditakse kõik tabeli read .xlsx failina;

| Ekspordi andmed .xlsx failina |   |   |  |  |   |
|-------------------------------|---|---|--|--|---|
|                               |   |   |  |  |   |
| $\otimes$                     | ୭ | X |  |  | 1 |

• **Tabeli muudatuste ajalugu** nupu alt näeb tabelis tehtud muudatuste ajalugu. Muudatused salvestatakse ajaloo tabelisse salvestamise hetkel;

| Tabeli muudatu |   |  |   |
|----------------|---|--|---|
| 89             | X |  | Þ |

• Massasetaja tulpade arv/järjekord on nüüd sama, mis on tabeli tulpade arv/järjekord.

#### Massasetaja ehk tabelist andmete asetamine dokumendile

Massasetajaga (nupp tabeli päises) saad lihtsa vaevaga dokumendi ridu täita. Massasetaja aknas on tulpade järjekord sama, mis dokumendil. Kui soovid mõne tulba lisada või kustutada, siis tee see muudatus dokumendil (nupp 'Tabeli häälestus') ja massasetaja aknas järjekord muutub.

| 🔆 Uus 🔻 个 Salvesta 🖻 Kopeeri 👻 Jäta 1       | ĵ Kustuta 🖉 Manused                                                                                                    | ≳ Lülitu vanale vaatele 🖌                                                                                                    |
|---------------------------------------------|----------------------------------------------------------------------------------------------------|----------------------------------------------------------------------------------------------------|
| Hinnavalem PYSI (Salvestatud)               |                                                                                                    | Viimati muutis SUPER (20.10.2023 kell 16:06:51) 🧐                                                                                      |
|                                             | -4                                                                                                    | _                                                                                                    |
| Kood Nimi                                   |                                                                                                    | J.                                                                                                    |
| PYSI Püsiklie                               | ndi hinnad -5%                                                                                                    |                                                                                                    |
| Valemid Summa allahindlus Kampaaniad        |                                                                                                    |                                                                                                    |
| Kopeeri valitud Kustuta valitud Massasetaja | Lisa kõik klassid 🛛 Lisa kõik kasutuses klassid                                                                                                    | ⊗ D ¥ ⊠ Ξ ≡ ≁                                                                                                    |
| Nr 🛆 🕨 🖌 Klass 🛛 🥕 Artikkel 🖉               | Nimi ۶ Ale ۶ Mõj                                                                                                    | ub 🕗 Aeg 1 🖉 Aeg 2                                                                                                    |
| > Otsi Q Otsi Q >                           | Otsi > Otsi > - Kõ                                                                                                    | ik – 🔻 > Otsi 🛗 > Otsi 🛗                                                                                                    |
| i ••• 1 ARVUTI A                            | vutid                                                                                                    |                                                                                                    |
| DESSERT D                                   | Massasetaja                                                                                                    | ×                                                                                                    |
| EELROOG                                     | Iroad                                                                                                    |                                                                                                    |
|                                             | andmete ülekirjutus * ak<br>Täidetakse kõik<br>abi<br>Tekstikasti tuleb sisestada andme<br>dokumendireale vastab üks tekst<br>1. Klass<br>2. Artikkel<br>3. Nimi<br>4. Ale<br>5. Mõjub<br>6. Aeg 1<br>7. Aeg 2 | ates reast nr<br>13 Täida dokument<br>ed nii, et tulpasid eristab TAB ja igale soovitud<br>irida. Üleliigseid tulpasid ignoreeritakse. |

#### VAATA MASSASETAJA NIPIVIDEOT:

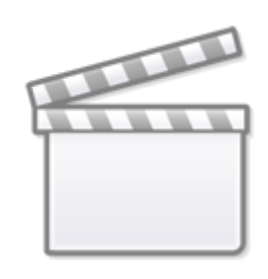

Video

# Muudatuste logi

Uue kujundusega dokumentide puhul on Sul võimalik kasutada väga detailset muudatuste logi. Igal salvestamisel lisatakse muudatuste logisse kõik tehtud muudatused. See kehtib nii dokumendi põhiväljadel ja lisasakkides kui ka dokumendi ridadel tehtud muudatuste kohta.

Muudatuste logist saad kätte info, et kes, millal ja mida muutis ja mis oli selle välja väärtus enne muutmist. Näiteks:

- Kes ja millal muutis dokumendi päises olevat objekti?
- Millal muudeti dokumendi aega ja milline see enne muutmist oli?
- Kuidas on muutunud dokumendi staatused?
- Kes ja millal muutis dokumendi real oleva artikli hinda, kogust vms?
- Kes lisas dokumendile rea?
- Kes kustutas dokumendilt rea?

Muudatuste logi saad avada vajutades dokumendi või tabeli päises ikoonile <sup>120</sup>. Dokumendi päises ja ridadel tehtud muudatused salvestuvad eraldi logides ning nende avamise nupud asuvad erinevates kohtades (vt ekraanipilti):

Last update: 2025/04/17 14:33 et:uue\_suesteemi\_dokumendivaated https://wiki.directo.ee/et/uue\_suesteemi\_dokumendivaated?rev=1744889611

| 🗄 Uus 🔹 🖓 Salvesta 🛛 Kinnita 🖷 Kopeeri 👻 🛇 Jät                                             | ta  前 Kustuta 🖸 Meili 🔹 🖨 Trüki 👻 🖉 Manuseo        | I Loo sündmus          | 🄑 🔁 🗖 DEV 🗃 🔳 •        |  |  |  |  |  |
|--------------------------------------------------------------------------------------------|----------------------------------------------------|------------------------|------------------------|--|--|--|--|--|
| Lao mahakandmine 201400136 (Salvestatud) Viimati muutis ATS (15.03.2024 kell 07:20:42)     |                                                    |                        |                        |  |  |  |  |  |
| Loo sissetulek Loo ostuarve                                                                |                                                    |                        |                        |  |  |  |  |  |
| Number         Aeg         I           201400136         15.03.2024 07:19:58 III         I | Ladu 🖉<br>E100 Q                                   |                        | ېر                     |  |  |  |  |  |
| > DOKUMENDI TÄITJA                                                                         | ) DOKUMENDI TÄITJA                                 |                        |                        |  |  |  |  |  |
| ✓ PÕHIANDMED                                                                               |                                                    |                        |                        |  |  |  |  |  |
| Kulukonto         𝒞         Objekt           4018         Q         3434343                | Ø     Kommentaar       Q     Praak kauba mahakandu | nine - kiire           | 4                      |  |  |  |  |  |
| > LISAVÄLJAD                                                                               |                                                    |                        | Tabeli muudatuste logi |  |  |  |  |  |
| > MENETLUS                                                                                 |                                                    |                        |                        |  |  |  |  |  |
| > кокки                                                                                    |                                                    |                        |                        |  |  |  |  |  |
| Kopeeri valitud Kustuta valitud Massasetaja Lisa lao                                       | oseis Aseta retsept                                |                        | 8 0 X 83 = X           |  |  |  |  |  |
| Nr ^ 🗌 🗡 Artikkel 🛛 🗡 Kogus                                                                | ≁ Nimi                                             | ア Laoseis ア Kommentaar | F Hind F Summa         |  |  |  |  |  |
| > Otsi Q > Otsi :                                                                          | > Otsi                                             | > Otsi > Otsi          | > Otsi > Otsi          |  |  |  |  |  |
| II 1 E102 1                                                                                | Partijälgimisega artikkel                          | 8                      | 0                      |  |  |  |  |  |
| E100 3                                                                                     | Tavaline laoartikkel                               | 35                     | 4 12                   |  |  |  |  |  |
| E103                                                                                       | Evelin partiljalgimisega artikkel parim ennega     | 10                     | 2                      |  |  |  |  |  |
| II ···· 4                                                                                  |                                                    |                        |                        |  |  |  |  |  |
| II *** D                                                                                   |                                                    |                        |                        |  |  |  |  |  |

#### VAATA MUUDATUSTE LOGI NIPIVIDEOT:

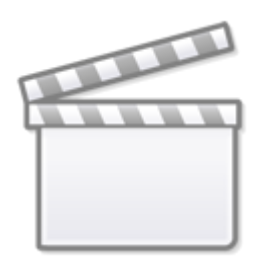

Video

#### Päise muudatuste logi

Klõpsa dokumendi üleval paremas nurgas olevale logi 🍢 ikoonile, et avada muudatuste logi.

Päise muudatuste logis näed tuttavat registrit, kus on dokumendi põhiväljad. Menüüribal **Vali tulbad** lingile vajutades saad vaatesse valida vaid need väljad, mis dokumendil kasutusel või Sind muudatuste koha pealt huvitavad. 19/21

| Mahakano                     | lmised ajalugu 20    | 1400136   |      |   |                                  |           |         |      |           |                    |                     |  |
|------------------------------|----------------------|-----------|------|---|----------------------------------|-----------|---------|------|-----------|--------------------|---------------------|--|
| Vaata                        |                      |           |      |   |                                  |           |         |      | I         | Ridu: 23 × « < 1/1 |                     |  |
| NR                           | AEG                  | KULUKONTO |      |   | KOMMENTAAR                       | OBJEKT    | STAATUS | TÜÜP | TEKST3333 |                    | MUUDETUD            |  |
| Q                            | ٩                    | ٩         | Q    | * | ٩                                | ٩         | ٩       | ٩    | Q         | ٩                  | Q                   |  |
| 368                          | 15.03.2024 07:19:58  | 4018      | E100 |   | Praak kauba mahakandmine - kiire | 3434343   |         | Olen |           | ATS                | 15.03.2024 07:20:42 |  |
| 366                          | 15.03.2024 07:19:58  | 4018      | E100 |   | Praak kauba mahakandmine - kiire | 3434343   |         | Tere |           | ATS                | 15.03.2024 07:20:01 |  |
| 364                          | 05.03.2024 12:24:34  | 4018      | E100 |   | Praak kauba mahakandmine - kiire | 3434343   |         | Tere |           | ATS                | 15.03.2024 07:06:56 |  |
| 334                          | 05.03.2024 12:24:34  | 1510      | E100 |   | Praak kauba mahakandmine - täh   | 3434343   |         | Tere | 33333     | EVELIN             | 13.03.2024 15:00:54 |  |
| 308                          | 05.03.2024 12:24:34  | 1510      | E100 |   | Praak kauba mahakandmine         | 3434343   |         | Tere | 33333     | HELE               | 12.03.2024 12:49:30 |  |
| 306                          | 05.03.2024 12:24:34  | 1510      | E100 |   | dddd                             | AAT,E100  |         | Tere | 33333     | EVELIN             | 12.03.2024 12:08:14 |  |
| 304                          | 05.03.2024 12:24:34  | 1510      | E100 |   | dddd                             | AAT,E100  |         | Tere | 33333     | EVELIN             | 12.03.2024 12:06:39 |  |
| 300                          | 05.03.2024 12:24:34  | 1510      | E100 |   | dddd                             | AAT,E100  |         | Tere | 33333     | EVELIN             | 12.03.2024 11:55:26 |  |
| 298                          | 05.03.2024 12:24:34  | 1510      | E100 |   | dddd                             | AAT,E100  |         | Tere | 33333     | EVELIN             | 12.03.2024 11:54:08 |  |
| 292                          | 05.03.2024 12:24:34  | 1510      | E100 |   |                                  | AAT,E100  |         | Tere | 33333     | EVELIN             | 10.03.2024 19:16:20 |  |
| 290                          | 05.03.2024 12:24:34  | 1510      | E100 |   |                                  | AAT,E100  |         | Tere | 33333     | EVELIN             | 10.03.2024 19:15:13 |  |
| 288                          | 05.03.2024 12:24:34  | 1510      | E100 |   |                                  | AAT,E100  |         | Tere | 33333     | EVELIN             | 10.03.2024 19:14:21 |  |
| 286                          | 05.03.2024 12:24:34  | 1510      | E100 |   |                                  | AAT,E100  |         | Tere | 33333     | EVELIN             | 10.03.2024 19:10:46 |  |
| 284                          | 05.03.2024 12:24:34  | 1510      | E100 |   |                                  | BEET,E100 |         | Tere | 33333     | EVELIN             | 10.03.2024 19:09:40 |  |
| 282                          | 05.03.2024 12:24:34  | 1510      | E100 |   |                                  | BEET,E100 |         |      | 111       | EVELIN             | 10.03.2024 19:08:44 |  |
| 280                          | 05.03.2024 12:24:34  | 1510      | E100 |   |                                  | BEET      |         |      | 111       | EVELIN             | 10.03.2024 19:05:46 |  |
| 279                          | 05.03.2024 12:24:34  | 1510      | E100 |   |                                  | BEET      |         |      |           | EVELIN             | 10.03.2024 19:05:46 |  |
| LINK TEGEVUS<br>NR Avab doku | Nimekiri ilmu umendi | b kohe    |      |   |                                  |           |         |      |           | Ridu: 23           | > « < 1/1 >         |  |

#### Registri tulpade päistesse saad sisestada filtreid.

| K Sule 🙄 Ouerida 🗄 Tudhjenda 🔲 Vali tulbad 🔻 🗄 Salvesta vaade 🎓 Seaded 😝 Prindir 🔟 Exceli tabel |                     |           |      |   |                                  |         |         |      |           |          |                     |  |
|-------------------------------------------------------------------------------------------------|---------------------|-----------|------|---|----------------------------------|---------|---------|------|-----------|----------|---------------------|--|
| Mahakandmised ajalugu 201400136                                                                 |                     |           |      |   |                                  |         |         |      |           |          |                     |  |
| Vaata                                                                                           |                     |           |      |   |                                  |         |         |      |           |          |                     |  |
| NR                                                                                              | AEG                 | KULUKONTO |      |   |                                  | OBJEKT  | STAATUS | ТÜÜР | TEKST3333 |          | MUUDETUD            |  |
| ٩                                                                                               | ٩                   | ٩         | Q    | * | ٩                                | Q       | ٩       | ۹    | ٩         | ATS      | ۹                   |  |
| 368                                                                                             | 15.03.2024 07:19:58 | 4018      | E100 |   | Praak kauba mahakandmine - kiire | 3434343 |         | Olen |           | ATS      | 15.03.2024 07:20:42 |  |
| 366                                                                                             | 15.03.2024 07:19:58 | 4018      | E100 |   | Praak kauba mahakandmine - kiire | 3434343 |         | Tere |           | ATS      | 15.03.2024 07:20:01 |  |
| 364                                                                                             | 05.03.2024 12:24:34 | 4018      | E100 |   | Praak kauba mahakandmine - kiire | 3434343 |         | Tere |           | ATS      | 15.03.2024 07:06:56 |  |
| LINK TEGEVUS<br>NR Avab dokumendi                                                               |                     |           |      |   |                                  |         |         |      |           | Ridu: 23 | > « < 1/1 >         |  |

#### Lüliti tulba nime all filtreerib sellel väljal tehtud muudatused.

| 🗙 Sule 😂 Uuenda                 | Sule 🕫 Uuenda 🖯 Tühijenda 🔟 Vali tulbad 🔻 🖺 Salvesta vaade 🤌 Seaded 🔒 Prindi 🔒 Exceli tabel |           |      |   |                                  |           |         |      |           |          |                     |  |
|---------------------------------|---------------------------------------------------------------------------------------------|-----------|------|---|----------------------------------|-----------|---------|------|-----------|----------|---------------------|--|
| Mahakandmi                      | Mahakandmised ajalugu 201400136                                                             |           |      |   |                                  |           |         |      |           |          |                     |  |
| Vaata Ridu: 23 💙 « <            |                                                                                             |           |      |   |                                  |           |         |      |           |          |                     |  |
| NR                              | AEG                                                                                         | KULUKONTO |      |   |                                  | OBJEKT    | STAATUS | TÜÜP | ТЕКЅТЗЗЗЗ |          | MUUDETUD            |  |
| þ                               | ٩                                                                                           | ٩         | ۹    | > | ٩                                | Q         | ٩       | Q    | ٩         | Q        | ٩                   |  |
| 364                             | 05.03.2024 12:24:34                                                                         | 4018      | E100 |   | Praak kauba mahakandmine - kiire | 3434343   |         | Tere |           | ATS      | 15.03.2024 07:06:56 |  |
| 284                             | 05.03.2024 12:24:34                                                                         | 1510      | E100 |   |                                  | BEET,E100 |         | Tere | 33333     | EVELIN   | 10.03.2024 19:09:40 |  |
| 280                             | 05.03.2024 12:24:34                                                                         | 1510      | E100 |   |                                  | BEET      |         |      | 111       | EVELIN   | 10.03.2024 19:05:46 |  |
| 279                             | 05.03.2024 12:24:34                                                                         | 1510      | E100 |   |                                  | BEET      |         |      |           | EVELIN   | 10.03.2024 19:05:46 |  |
| LINK TEGEVUS<br>NR Avab dokumen | o Nimekiri ilmu<br>di                                                                       | b kohe    |      |   |                                  |           |         |      |           | Ridu: 23 | > « < 1/1 >         |  |

### Tabeli ridade muudatuste logi

Tabeli muudatuste logi vaatamiseks klõpsa tabeli ridade kohal olevale logi 🤊 ikoonile.

Menüüribal **Vali tulbad** lingile vajutades saad vaatesse valida vaid need väljad, mis dokumendil kasutusel.

Tabeli muudatuste logi kuvab dokumendi ridadel tehtud muudatusi. Näidatakse vaid neid ridu, millel on muudatus toimunud. Rea muutmisel tekib logisse 2 rida: ühel näidatakse punasega väljad, mis olid seal enne salvestamist ja rohelisega need, mis peale salvestamist.

#### Last update: 2025/04/17 14:33 et:uue\_suesteemi\_dokumendivaated https://wiki.directo.ee/et/uue\_suesteemi\_dokumendivaated?rev=1744889611

| 🗙 Sule | 😂 Uuenda 🗦 Tühjen             | da 🔲 Vali tulbad 🔻 🖺 Salves                       | ta vaade 🛛 🎤 | Seaded 🔒 Prindi | 🖹 Exceli tabel |   |        |         |       |            |          |                     |  |
|--------|-------------------------------|---------------------------------------------------|--------------|-----------------|----------------|---|--------|---------|-------|------------|----------|---------------------|--|
| Maha   | /lahakandmised ajalugu 300030 |                                                   |              |                 |                |   |        |         |       |            |          |                     |  |
| Vaata  | а                             |                                                   |              |                 |                |   |        |         |       |            | Ridu: 23 | > « < 1/1 >         |  |
| NR     |                               | NIMI                                              | SN           | KOGUS           | HIND           |   | OBJEKT | PROJEKT | KONTO | KOMMENTAAR | ALTUUM   | MUUDETUD            |  |
| Q      | ٩                             | ٩                                                 | ۹            | Q               | Q              | Q | » Q    | ٩       | » Q   | ۹          | Q        | ۹                   |  |
| 769    | E100                          | Tavaline laoartikkel                              |              | 22              | 4              |   | E_ART1 |         | 7935  |            | EVELIN   | 15.03.2024 08:33:12 |  |
| 763    | E100                          | Tavaline laoartikkel                              |              | 30              | 4              |   | E_ART1 |         | 7935  |            | EVELIN   | 15.03.2024 08:33:12 |  |
| 761    | E107                          | Evelin tavaline laoartikkel -<br>lisaartikkel 1   |              | 1               |                |   |        |         | 7935  |            | EVELIN   | 15.03.2024 08:30:32 |  |
| 762    | E108                          | Evelin tavaline laoartikkel -<br>lisaartikkel 2   |              | 2               |                |   |        |         | 7935  |            | EVELIN   | 15.03.2024 08:30:32 |  |
| 744    | E104                          | Evelin variandiga artikkel x                      |              | 1               | 5              |   |        |         | 7935  |            | ATS      | 15.03.2024 08:27:48 |  |
| 735    | E100                          | Tavaline laoartikkel                              |              | 30              | 4              |   | E_ART1 |         | 7935  |            | ATS      | 15.03.2024 08:27:03 |  |
| 732    | E100                          | Tavaline laoartikkel                              |              | 3               | 4              |   | E_ART1 |         | 7935  |            | ATS      | 15.03.2024 08:27:03 |  |
| 731    | E103                          | Evelin partiijälgimisega artikkel<br>parim ennega |              | 2               | 0              |   |        |         | 7935  |            | ATS      | 15.03.2024 08:26:42 |  |
| 728    | E103                          | Evelin partiijälgimisega artikkel<br>parim ennega |              |                 | 2              |   |        |         | 7935  |            | ATS      | 15.03.2024 08:26:42 |  |

#### Selle muudatuse käigus muudeti kogus 30-lt 22-le:

| NR  |      |                                                   | SN | KOGUS | HIND |     | OBJEKT | PROJEKT | KONTO | KOMMENTAAR |        |                     |
|-----|------|---------------------------------------------------|----|-------|------|-----|--------|---------|-------|------------|--------|---------------------|
| Q   | ۹    | ٩                                                 | Q  | Q     | Q    | Q » | Q      | Q »     | ۹     | Q          | Q      | ٩                   |
| 769 | E100 | Tavaline laoartikkel                              |    | 22    | 4    |     | E_ART1 |         | 7935  |            | EVELIN | 15.03.2024 08:33:12 |
| 763 | E100 | Tavaline laoartikkel                              |    | 30    | 4    |     | E_ART1 |         | 7935  |            | EVELIN | 15.03.2024 08:33:12 |
| 761 | E107 | Evelin tavaline laoartikkel -<br>lisaartikkel 1   |    | 1     |      |     |        |         | 7935  |            | EVELIN | 15.03.2024 08:30:32 |
| 762 | E108 | Evelin tavaline laoartikkel -<br>lisaartikkel 2   |    | 2     |      |     |        |         | 7935  |            | EVELIN | 15.03.2024 08:30:32 |
| 744 | E104 | Evelin variandiga artikkel x                      |    | 1     | 5    |     |        |         | 7935  |            | ATS    | 15.03.2024 08:27:48 |
| 735 | E100 | Tavaline laoartikkel                              |    | 30    | 4    |     | E_ART1 |         | 7935  |            | ATS    | 15.03.2024 08:27:03 |
| 732 | E100 | Tavaline laoartikkel                              |    | 3     | 4    |     | E_ART1 |         | 7935  |            | ATS    | 15.03.2024 08:27:03 |
| 731 | E103 | Evelin partiijälgimisega artikkel<br>parim ennega |    | 2     | 0    |     |        |         | 7935  |            | ATS    | 15.03.2024 08:26:42 |
| 728 | E103 | Evelin partiijälgimisega artikkel<br>parim ennega |    |       | 2    |     |        |         | 7935  |            | ATS    | 15.03.2024 08:26:42 |

#### Need artiklid on erinevatel aegadel dokumendile lisatud:

| NR  |      | NIMI                                              | SN | KOGUS | HIND |     | OBJEKT | PROJEKT | KONTO | KOMMENTAAR |        | MUUDETUD            |
|-----|------|---------------------------------------------------|----|-------|------|-----|--------|---------|-------|------------|--------|---------------------|
|     |      |                                                   |    |       |      |     |        |         |       |            |        |                     |
| Q   | Q    | Q                                                 | Q  | Q     | Q    | Q » | Q      | Q »     | Q     | Q          | Q      | Q                   |
| 769 | E100 | Tavaline laoartikkel                              |    | 22    | 4    |     | E_ART1 |         | 7935  |            | EVELIN | 15.03.2024 08:33:12 |
| 763 | E100 | Tavaline laoartikkel                              |    | 30    | 4    |     | E_ART1 |         | 7935  |            | EVELIN | 15.03.2024 08:33:12 |
| 761 | E107 | Evelin tavaline laoartikkel -<br>lisaartikkel 1   |    | 1     |      |     |        |         | 7935  |            | EVELIN | 15.03.2024 08:30:32 |
| 762 | E108 | Evelin tavaline laoartikkel -<br>lisaartikkel 2   |    | 2     |      |     |        |         | 7935  |            | EVELIN | 15.03.2024 08:30:32 |
| 744 | E104 | Evelin variandiga artikkel x                      |    | 1     | 5    |     |        |         | 7935  |            | ATS    | 15.03.2024 08:27:48 |
| 735 | E100 | Tavaline laoartikkel                              |    | 30    | 4    |     | E_ART1 |         | 7935  |            | ATS    | 15.03.2024 08:27:03 |
| 732 | E100 | Tavaline laoartikkel                              |    | 3     | 4    |     | E_ART1 |         | 7935  |            | ATS    | 15.03.2024 08:27:03 |
| 731 | E103 | Evelin partiijälgimisega artikkel<br>parim ennega |    | 2     | 0    |     |        |         | 7935  |            | ATS    | 15.03.2024 08:26:42 |
| 728 | E103 | Evelin partiijälgimisega artikkel<br>parim ennega |    |       | 2    |     |        |         | 7935  |            | ATS    | 15.03.2024 08:26:42 |

#### Kasuta otsingus näiteks artikli koodi või nime, kui vajad väljavõtet konkreetse rea kohta:

| NR  |      |                      | SN | KOGUS | HIND |   | OBJEKT | PROJEKT | KONTO | KOMMENTAAR | ALTUUM |                     |
|-----|------|----------------------|----|-------|------|---|--------|---------|-------|------------|--------|---------------------|
| Q   | E100 | ٩                    | ٩  | Q     | Q    | Q | » Q    | ٩       | » Q   | Q          | ٩      | ۹                   |
| 769 | E100 | Tavaline laoartikkel |    | 22    | 4    |   | E_ART1 |         | 7935  |            | EVELIN | 15.03.2024 08:33:12 |
| 763 | E100 | Tavaline laoartikkel |    | 30    | 4    |   | E_ART1 |         | 7935  |            | EVELIN | 15.03.2024 08:33:12 |
| 735 | E100 | Tavaline laoartikkel |    | 30    | 4    |   | E_ART1 |         | 7935  |            | ATS    | 15.03.2024 08:27:03 |
| 732 | E100 | Tavaline laoartikkel |    | 3     | 4    |   | E_ART1 |         | 7935  |            | ATS    | 15.03.2024 08:27:03 |

## Saage tuttavaks - Directo uus töötaja Req

Directos on uus väga olulise ametiga töötaja - koer Req (hääldus: [reku]), kelle põhitööks on jooksmine. Teda ei ole lihtne kohata - mõned teist on temaga võib olla kohtunud, aga mida vähem ta jookseb, seda parem.

Hetkel on Req ülesanne laadimisanimatsiooniks olemine ehk ta jookseb siis, kui süsteemi taustal midagi toimub. Teda võib kohata uute dokumentide puhul dokumendi esmase laadimise ajal. Samuti võib Req't näha uute vaadete miniotsingu tulemuste ja manuste laadimise ajal vastavas kohas jooksmas. Varem oli meil sellesse ametisse palgatud Valge Ekraan, aga paraku pidime tema vallandama ja võtsime tööle Req.

#### Miks koer ja miks Req?

Väljend "koer" on Directo arendajate seas juba pikka aega kasutusel olnud kõnekäänd. See tuleb sõnast "query" (eesti keeles "päring"). Andmebaasi päringuid "query" asemel koeraks kutsuda ja sealt tulenevalt "koer jookseb" väljendi kasutamine andmebaasi päringute jooksutamiseks on Directo inimeste seas levinud. Sellest lähtuvalt ongi meil laadimisanimatsiooni ajal (kui päringud jooksevad) jooksma palgatud koer Req.

Nimi Req tuleb sõnast "request" (https://en.wikipedia.org/wiki/Request-response), mis samuti tähendab päringut, aga kasutatakse andmebaasi päringute asemel veebipäringute kontekstis. Seega meie koer Req jookseb tegelikult nii andmebaasi päringute kui ka muude veebipäringute ajal.

Saage tuttavaks Directo uue töötaja Req'ga:

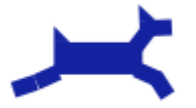

From: https://wiki.directo.ee/ - **Directo Help** 

Permanent link: https://wiki.directo.ee/et/uue\_suesteemi\_dokumendivaated?rev=174488961

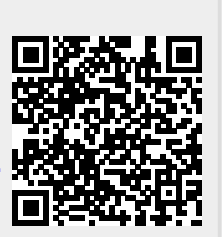

Last update: 2025/04/17 14:33